# Grundeinstellungen im brShop24:

In den Grundeinstellungen im Adminbereich unter "Einstellungen" => "Grundeinstellungen" können allgemeingültige Einstellungen für den gesamten brShop24 hinterlegt werden.

In den Grundeinstellungen können viele relevante Systeme relevante Einstellungen vorgenommen werden. Damit dies Strukturiert dargestellt werden kann, wurden die Grundeinstellungen in Bereiche unterteilt. In folgende Bereiche (Tabs) wurden die Grundeinstellungen aufgeteilt:

- System
- Zahlung & Versand
- Preise
- Preisfindung
- Sortiment
- Symbole
- Gratis-Artikel

Wenn Sie Änderungen an den Grundeinstellungen vornehmen möchten, müssen Sie immer zuerst im jeweiligen Tab oben rechts auf "bearbeiten" klicken damit Sie die Felder bearbeiten können.

#### Hinweis zu Auswahl-Listen:

In den Tabs "Zahlung & Lieferung", "Preise" und "Sortiment" gibt es Auswähllisten, bei denen mehrere Werte ausgewählt werden können. Hier müssen Sie nach jedem Auswählen eines Elements aus der Dropdown-Liste rechts auf das "grüne + " klicken bevor Sie speichern! Erst durch das Klicken auf das "grüne +" rechts wird das ausgewählte Element zugeordnet!

## Tab: System

Im Tab System können allgemeine Systemeinstellungen konfiguriert werden, Einstellungen für die Steuer vorgenommen werden. B2B/B2C Konfiguration ist hier ebenfalls möglich sowie das Einstellen von Mindest -/ Höch-Bestellwert und erweiterte Einstellungen zu den Kostenstellen und Adressen.

| B          |                                                           |                                                                                                    |  |
|------------|-----------------------------------------------------------|----------------------------------------------------------------------------------------------------|--|
| 1          | Marketing                                                 | 🛞 Grunderinstellungen Sie haben die Woglichkeit über den Button "Bearbeiten" die Einstellungen zu ändern und abschließend zu speichere.  🖌 Bearb |  |
| :20        |                                                           | 🛠 System 🔀 Zahlung K. Lieferung E. Preislen E. Preislendung 🔞 Sortimeet 🎁 Symbole 😫 Gatin Artikel                                                |  |
| Ħ          |                                                           |                                                                                                    |  |
| €          |                                                           | 🌣 Allgemeine Systemeinstellungen                                                                                                    |  |
| <b>7</b> 0 |                                                           | Kontiguneren Sie angemene Systementstellungen                                                                                                    |  |
| -          |                                                           | Elis ELEMARE Down Reus menuno     Redistrierung eraubt?     Redistrierung eraubt?     Redistrierung eraubt?     Redistrierung eraubt?            |  |
| •          |                                                           | Passwort zurücksetzen erlaubt?                                                                                                    |  |
|            |                                                           |                                                                                                    |  |
| ٠          | Einstellungen NEU                                         | Umsatzsteuer ID bei Registrierung erforderlich?                                                                                                  |  |
|            | 👖 Betreiber Einstellungen                                 | EPISTELLUNGEN STEUER                                                                                                    |  |
|            | 📽 Grundeinstellungen                                      | *Steuerpflichtiges Land: Deutschland X V 🚫 Umsatzsteuerbefreit?                                                                                  |  |
|            | Einstellungen Bestellungen UPDAT     Lavout Einstellungen | Hinveistext bei Umsatzsteuerbefreiung:                                                                                                    |  |
|            | 📴 Formular Einstellungen                                  | nach 6d Nr. 19a USt bafrait                                                                                                    |  |
|            | Q Einstellungen Suche BETA VI.                            |                                                                                                    |  |
|            | SEO/Code Einstellungen     NE     API Einstellungen       |                                                                                                    |  |
|            | Accounts                                                  |                                                                                                    |  |

#### Einstellungen Login & Registrierung:

- Login erlaubt (Erlaubt oder verbietet den Login im Shop)
- Registrierung erlaubt (Erlaubt oder verbietet den Login im Shop)
- Registrierung bestätigen (derzeit noch nicht verfügbar)
- Passwort zurücksetzen erlaubt (Erlaubt oder verbietet das zurücksetzen des Passworts. Änderung nur durch den Shop-Betreiber möglich)
- Umsatzsteuer ID bei Registrierung erforderlich (Umsatzsteuer ID ist zwingend erforderlich beim Registrierungsvorgang.
- Umsatzsteuer ID bei Registrierung optional möglich (optionale Eingabe der Umsatzsteuer ID. Bei Deaktivierung dieser Option und der "Umsatzsteuer ID bei Registrierung erforderlich" wird das Feld beim Registrierungsformular komplett ausgeblendet.

#### B2B/B2C Konfiguration:

- B2B Shop? (Shop ist nur für Gewerbetreibende zugänglich, kein Verkauf an Privatkunden)
- B2C Shop? (Shop ist für Privatkunden zugänglich, Registrierung als Privatkunde ist möglich)
- B2C Standard (Hat nur eine Auswirkung, wenn "B2C Shop?" aktiv ist.

Ebenfalls können Sie hier einstellen, welchem Kunden (Kundengruppe) die Benutzer im Shop nach dem Registrieren bzw. der Erstbestellung zugeordnet werden.

#### Einstellungen zu Kostenstellen:

- Kostenstelle muss ausgewählt werden, wenn hinterlegt? (Erzwingt die Auswahl einer Kostenstelle im Bestellvorgang)
- Mit erster Kostenstelle vorbelegen? (Erste gefundene Kostenstelle wird direkt vorausgewählt im Bestellvorgang)

#### Einstellungen zu Adressen:

Hier können Sie detaillierte Einstellungen zu der Verwendung von Hauptadressen, Allgemeine Rechte für Adressen und Rechte für fremde Adressen vornehmen.

## Tab: Zahlung & Versand

| Ë          |                                                                                  | >                                        |                                 |                                                                                                    |                |
|------------|----------------------------------------------------------------------------------|------------------------------------------|---------------------------------|----------------------------------------------------------------------------------------------------|----------------|
| 4          | Marketing                                                                        | >                                        | Grundeinstellungen              | Sie haben die Möglichkeit über den Button "Bearbeiten" die Einstellungen zu ändern und abschließend zu speichern. | 😂 🥒 Bearbeiten |
| -20        |                                                                                  | >                                        | 🕫 System 🛛 🌲 Zahlung & Lieferur | g € Preise € Preisfindung 🕅 Sortiment 🍽 Symbole 🛱 Gratis-Artikel                                                  |                |
| R          |                                                                                  | >                                        |                                 |                                                                                                    |                |
| €          |                                                                                  | S Grundeinstellungen Zahlung & Lieferung |                                 |                                                                                                    |                |
| <b>7</b> 0 |                                                                                  | ahung & Versand 🔹                        |                                 |                                                                                                    |                |
| -          |                                                                                  | >                                        | Lisfermethoder                  |                                                                                                    | ~              |
| ۴          |                                                                                  | >                                        | Determethode:                   |                                                                                                    |                |
| 8          | Stammdaten > ZAHLINOSMETHODEN                                                    |                                          |                                 |                                                                                                    |                |
| ٠          | Einstellungen NE                                                                 | <b>.</b> .                               | Zahlungsmethode:                | Bitte wählen Sie eine Zahlungsmethode zum hinzufügen aus                                                          | ~              |
|            | <ul> <li>Betreiber Einstellungen</li> <li>Grundeinstellungen</li> </ul>          |                                          | PAUSCHALEN                      |                                                                                                    |                |
|            | <ul> <li>Einstellungen Bestellungen UPC</li> <li>Layout Einstellungen</li> </ul> | ATE                                      | Pauschale: Bitt                 |                                                                                                    | $\checkmark$   |
|            | <ul> <li>Formular Einstellungen</li> <li>Einstellungen Suche</li> </ul>          | V1.0                                     |                                 |                                                                                                    |                |
|            | SEO/Code Einstellungen                                                           | NEU                                      |                                 |                                                                                                    |                |
|            |                                                                                  |                                          | 🖋 Bearbeiten                    |                                                                                                    |                |
|            | Accounts                                                                         |                                          |                                 |                                                                                                    |                |

Hier eingestellte Liefer-Zahlungsmethoden und Pauschalen gelten für alle Benutzer. Dies macht Sinn, wenn Sie z.B. nur von einem oder mehreren bestimmten immer gleichen Paketdienstleistern versenden, welche für alle gleich sind oder eine Pauschale immer gezogen werden soll.

### Tab: Preise

Hier können allgemeingültige Preislisten oder Kalkulationslisten hinterlegt werden. Ebenfalls können Sie hier z.B die Bruttopreise immer für alle anzeigen oder z.B. die Preise komplett für alle ausblenden.

|                                                                                                    |                                                                                                    |                            | Sie haben die Möglichkeit | über den Button "Bearbeiten" die Einstellungen zu ändern und abschließend zu speichern. | 🕄 🖋 Bearbeiten |
|----------------------------------------------------------------------------------------------------|----------------------------------------------------------------------------------------------------|----------------------------|---------------------------|-----------------------------------------------------------------------------------------|----------------|
| 🕸 System 🛛 🔀 Zahlung & Lieferung 🧉 🧲 P                                                                                                    | reise € Preisfindung                                                                                                   | 🕅 Sortiment 🛛 🎁 Symbole    | 😤 Gratis-Artikel          |                                                                                         |                |
| Grundeinstellungen Preise Systemweite Einstellungen zu Preisen. Individuelle Einstellungen in Kunden und Benutzern haben Vorrang vor diesen Grundeinstellungen. |                                                                                                    |                            |                           |                                                                                         |                |
| Anzeige Einzelpreis Inha                                                                                                    | SHOP EINS IELLUNGEN  Anzeige Einzelpreis Inhaltsmengeneinheit?  Preise anzeigen?  Standard: Netto-Preis wird angezeigt |                            |                           |                                                                                         |                |
| PREISLISTEN                                                                                                    |                                                                                                    |                            |                           |                                                                                         |                |
| Preisliste wählen: Bitte w                                                                                                    |                                                                                                    | ste zum Hinzufügen aus     |                           |                                                                                         | ~              |
|                                                                                                    | NOCH KEINE PREISLISTE HINTERLEGT                                                                                       |                            |                           |                                                                                         |                |
| KALKULATIONS-LISTEN                                                                                                    |                                                                                                    |                            |                           |                                                                                         |                |
| Kalkulations-Liste wählen:                                                                                                    |                                                                                                    | e Kalkulations-Liste zum H | inzufügen aus             |                                                                                         | ~              |
| NOCH KEINE KALKULATIONS-LISTE HINTERLEGT                                                                                                    |                                                                                                    |                            |                           |                                                                                         |                |

#### Preislisten zuordnen:

- 1. Wenn Sie eine Preisliste über die Grundeinstellungen zuordnen möchten, muss die Preisliste im Voraus bereits angelegt worden sein, an dieser Stelle werden nur bereits vorhandene Listen zugeordnet.
- 2. Klicken Sie auf "bearbeiten", um die Felder zu aktivieren.
- 3. Klicken Sie auf das Dropdown Menü bei der Preisliste, im Anschluss öffnet Sie folgendes Menü:

| PREISLISTEN        | PREISLISTEN                                         |                                                                                 |  |  |  |  |
|--------------------|-----------------------------------------------------|---------------------------------------------------------------------------------|--|--|--|--|
| Preisliste wählen: | Bitte wählen Sie eine Preisliste zum Hinzufügen aus | ^                                                                               |  |  |  |  |
|                    | Preisliste A                                        |                                                                                 |  |  |  |  |
|                    | Preisliste B                                        | Klicken Sie nach Auswahl der Preisliste auf "+"<br>um die Preisliste zuzuordnen |  |  |  |  |
|                    | Preisliste C                                        |                                                                                 |  |  |  |  |

4. Wählen Sie die gewünschte Preisliste aus.

| PREISLISTEN        |               |     |   |  |
|--------------------|---------------|-----|---|--|
| Preisliste wählen: | Preisiliste B | × v | + |  |

- 5. Klicken Sie auf das grüne "+" auf der rechten Seite im die ausgewählte Preisliste zuzuordnen!
- 6. Im Anschluss sollte es wie im untenstehenden Screenshot aussehen, bestätigen Sie dann noch Ihre Änderungen mit "speichern".

| PREISLISTEN        |                                                     |                 |
|--------------------|-----------------------------------------------------|-----------------|
| Preisliste wählen: | Bitte wählen Sie eine Preisliste zum Hinzufügen aus | ~               |
| Preisliste B       |                                                     | Sortierung: 0 🗕 |
|                    |                                                     |                 |

#### Kalkulations-Liste(n) zuordnen:

Hier gehen Sie genau so vor, wie bei den Preislisten!

## Tab: Preisfindung

Weitere Einstellungen zur Preisfindung im brShop24.

- Immer den günstigen Preis verwenden

Dies ist die Best-Preis-Findung im brShop24, standardmäßig ist die immer aktiv und kann bei Bedarf deaktiviert werden.

## Tab: Sortiment

Hier können Sie das Sortiment generell für alle Benutzer des Shops einschränken. Ihnen stehen verschiedene Möglichkeiten dafür zur Verfügung wie das Einschränken nach Herstellern, Marken, Shop Partnern, Shop Lagern, Artikelbezeichnungen, Produkttypen, Lieferstati oder Sie können auch eine Einkaufsliste z.B. allen hinterlegen, die Sie selbst verwalten.

### Tab: Symbole

Hier können Sie die Standard-Symbole des brShop24 bearbeiten durch Austauschen eines eigenen Symbols.

## Tab: Gratis-Artikel

Hier können Sie detaillierte Einstellungen zu den Gratis-Artikeln vornehmen. Wie z.B.

- Gratis-Artikel generell deaktivieren
- Anz. Gratis-Artikel pro Bestellung einstellen
- Gratis-Artikel nur bei Bestand verwenden und den Mindestbestand für Gratis-Artikel einstellen.